## Escola Básica 2º e 3º Ciclos Mouzinho da Silveira

## Biblioteca Escolar Centro de Recursos Educativos

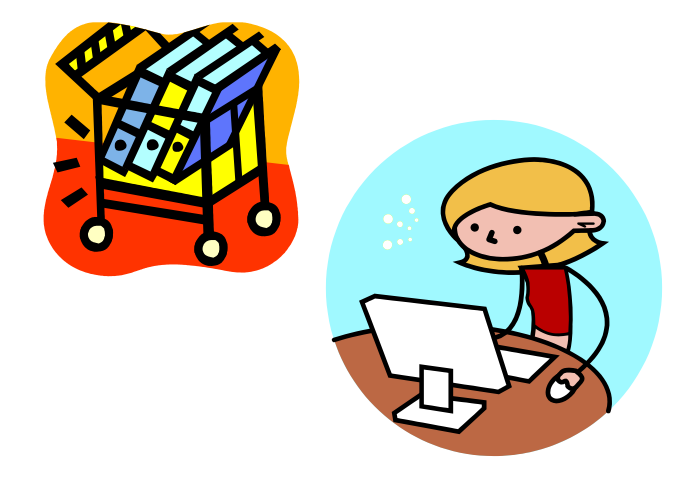

## <u>COMO ENCONTRAR UM LIVRO NA</u> <u>BIBLIOTECA</u> <u>MÓDULO DE PESQUISA</u>

Para iniciar uma pesquisa deves pressionar o botão com a lupa.

Surge a janela "Pesquisa Orientada". Aqui podes fazer a pesquisa por :

- Autor
- Título
- Assunto
- Palavra

Não precisas de preencher todos os campos.

lmagina que pretendes fazer um trabalho sobre a água. Deverás preencher o campo relativo ao assunto ou palavra, onde deves escrever <u>água.</u> Em seguida carregas no botão pesquisar.

Vai-te surgir uma lista dos recursos disponíveis (pode ser um livro, um Vídeo, um Dvd, um Cdrom, ...) e que poderás usar no teu trabalho.

Para saberes onde encontrar esse recurso deves seleccioná-lo com o rato e "clicar" duas vezes em cima dele.

Abre-se uma janela onde irás encontrar uma informação mais completa sobre esse recurso, nomeadamente título, autor, cota (que te indica a estante e a prateleira onde está colocado), e o número de registo.

## Por exemplo

Se seleccionares o recurso "<u>A água que bebemos</u>" ficas a saber que tem a cota - 50 AGU — o que significa que pertence à classe 5, etiquetas rosa. Sabes agora em que estante deves procurar!

Como sabes os livros estão organizados primeiro por ordem numérica e seguidamente por ordem alfabética. Assim, se o livro que queres encontrar tem a cota 50 AGU, já sabes que tens de procurar primeiro nas etiquetas o número 50 e dentro das etiquetas com o mesmo número deves, então, procurar as letras AGU. Vais encontrar o livro que procuravas!

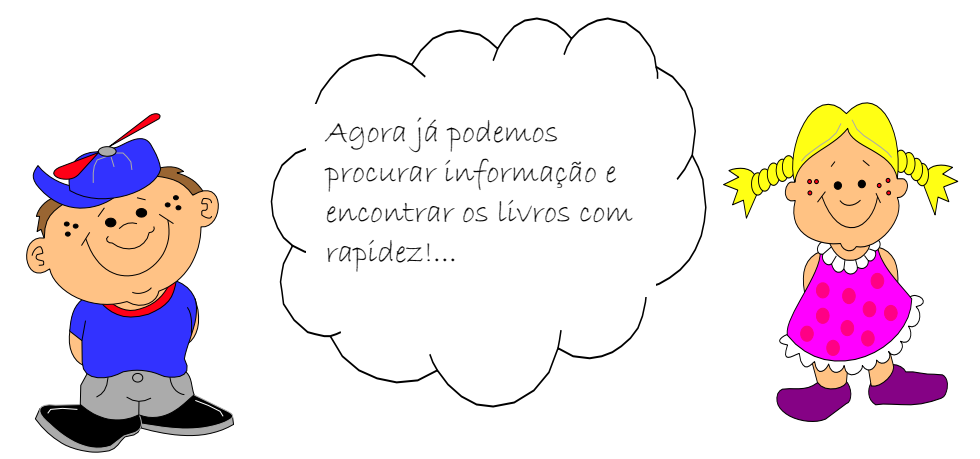